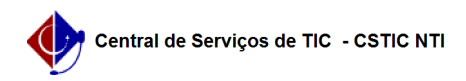

## [como fazer] Como recuperar senha no SIGAA?

## 18/05/2024 13:38:28

## Imprimir artigo da FAQ

| Categoria:                                                                                                    | SIGAA                                                                                              | Votos:              | 0                        |
|----------------------------------------------------------------------------------------------------|----------------------------------------------------------------------------------------------------|---------------------|--------------------------|
| Estado:                                                                                                    | público (todos)                                                                                    | Resultado:          | 0.00 %                   |
|                                                                                                    |                                                                                                    | Última atualização: | Qua 24 Abr 11:14:49 2024 |
| Artigo (público)                                                                                                    |                                                                                                    |                     |                          |
| Procedimentos<br>Observação: em caso d<br>em contato com a CSTIC n<br>(81) 2126-7777, de seg                                                                                                    | e dificuldade ou problema com o procedimento, entre<br>o<br>unda a sexta-feira das 07h00 às 19h00. |                     |                          |
| 1. Acessando o portal:                                                                                                    |                                                                                                    |                     |                          |
| A URL oficial é para o SIGAA é https://sigaa.ufpe.br/sigaa .<br>Dentro da página, procure o Texto, Esqueceu a senha?<br>Terá um botão ao lado do texto escrito. [1]Clique aqui para recuperá-la. |                                                                                                    |                     |                          |
| 2. Dados para recuperação:                                                                                                    |                                                                                                    |                     |                          |
| O usuário deve informar o Login e E-mail que foram cadastrados por ele,<br>preencher o captcha e clicar em recuperar senha.<br>-                                                                 |                                                                                                    |                     |                          |
| 3. Dados informados corretamente:                                                                                                    |                                                                                                    |                     |                          |
| Após informar os dados, caso eles sejam os mesmos que foram cadastrados, será<br>enviado um email para o usuário com um link de redefinição de senha.                                            |                                                                                                    |                     |                          |
| 4. Link de redefinição de senha:                                                                                                    |                                                                                                    |                     |                          |
| Clicando no link de redefinição de senha você será redirecionado para essa<br>tela.                                                                                                    |                                                                                                    |                     |                          |
| Pronto ! Você conseguirá e                                                                                                    | entrar com a sua nova senha.                                                                       |                     |                          |
| [1] https://sigadmin.ufpe.b                                                                                                    | r/admin/public/recuperar_senha.jsf                                                                 |                     |                          |